**WEB AREX: User's Instructions and Completion Rules** 

| TULLI                                                                                                    | A* A Suomeksi   På svenska www.tullifi<br>Log in using Katso ID          |                                                                                                    | FRONT PAGE                                                                                                    |
|----------------------------------------------------------------------------------------------------|--------------------------------------------------------------------------|----------------------------------------------------------------------------------------------------|----------------------------------------------------------------------------------------------------|
| Arex front page<br>Welcome to the AREX application<br>In order to input a declaration, you must first login. |                                                                          | System Info         System Info         No system Info         Department tool         Call center         Support Strate tool         Support Strate tool | <ul> <li>On the front page of the web service, you will find general information on the application, a link to the terms of use and to the user's guide, system info and information on the call centre.</li> <li>On the front page of the web service, all users can select the language of the user interface (the default language is Finnish; the other alternatives are Swedish and English). Customs' messages to customers will be completed in the language of the selected user interface.</li> <li>Users can log in to Web AREX by clicking the 'Log in using KATSO ID' link.</li> </ul> |
| TULLI                                                                                                    | (A+) (A-) Suomeksi I På svenska www.tulli 5<br>Obore Burgerse D U an ord |                                                                                                    | FRONT PAGE (IDENTIFIED USER LOGGED IN USING KATSO ID)                                                                                                    |
| Choose Business ID<br>© 66230159 Tuft testigntys7<br>Controle                                                | Suboot and TRUE AF Fargure                                               | Webp       Critical         No Hebp       Critical         No Hebp       Critical         No Hebp       Critical         No Hebp       Critical         No Hebp       Critical         No Hebp       Critical         No Hebp       Critical         No Hebp       Support Service tell         Support Service tell       +588 20 860 629 (Mon Fri 8 00-1600).         10 000.       Critical network inter/standard mobile rate                                                                                                    | A user who has logged in using the KATSO ID sees a page showing the companies<br>linked to the KATSO ID in question. The declarant must always select from the menu<br>the company in whose name he or she will submit declarations. Change of company<br>requires logout and new identification using the Business ID of the other company.<br>If there is only one Business ID registered under the KATSO ID, the user should press<br>the ' <b>Continue</b> ' button.                                                                                                    |
|                                                                                                    | (Bindy (6623015-9) Log out                                               |                                                                                                    | At the top of the page, a holder of the KATSO ID can see the ID used to log in to the                                                                                                    |
| TULL-CUSTOMS AREX                                                                                            |                                                                          | Show Help                                                                                                    | web application.                                                                                                    |
| Welcome to the AREX application<br>Talk resolvitys7<br>pL 7<br>00101, Hki                                    |                                                                          | System lafe<br>No system info.<br>Call center<br>Susport Service tel. +356 20 650 629 (Mon-Fri 8 00-<br>1800)<br>O centorinn + local network rate/standard mobile<br>rate                                                                                                    | <ul> <li>Identified users can see</li> <li>1. the Search tab, where they can search the declarations they have submitted, using certain search criteria.</li> <li>2. the Declaration tab, where they can choose among the types of declarations available to them.</li> </ul>                                                                                                    |

\_

.....

|                                                                                                    | EX (3ig4y (6623015-9) Log out                                                                                           |                                                 | GENERAL INSTRUCTIONS                                                                                                    |
|----------------------------------------------------------------------------------------------------|----------------------------------------------------------------------------------------------------|-------------------------------------------------|----------------------------------------------------------------------------------------------------|
| Freed page Search Declaration<br>615 Exit summary declaration<br>Declaration front page<br>Basic information<br>Transfer fetals<br>Transfer fetals<br>Transfer fetals<br>Declaration<br>Summary and sending | Basic Information Declandion date and time Place of declandion *  Specific circumstance endicator                       | Bide Help<br>Ro Help<br>No Help wildle.<br>this | The tooltips associated with the fields to be completed will guide the completion of a declaration box-by-box. Tooltips mean contextual help elements that pop up in the hint box that appears when the user moves the mouse cursor over the field to be filled in and clicks the left mouse button.                                                                                                    |
|                                                                                                    | MRN <sup>CD</sup> Declaration reference mumber (RN9 <sup>CD</sup> Unique consistment reference number (UCR) CD          |                                                 | Any field marked with an asterisk * is mandatory. A field marked with an asterisk in brackets (*) indicates that a condition exists to enter this information.                                                                                                    |
|                                                                                                    | Total number of items *                                                                                                 |                                                 | Formatted texts cannot be inserted into the declaration fields. If formatted text is copied e. g. from a Word document and pasted into a declaration field, the formatting of the pasted text will not be preserved (but the text will remain in the field). However, HTML tags used for formatting, such as <b>, cause an error message even before the declaration can be sent.</b>                                                                                                    |
|                                                                                                    | Agreed location of goods<br>code<br>Agreed location of goods<br>G<br>Customs sub-place<br>(customs office) <sup>G</sup> |                                                 | Next to the date fields there is a calendar where you can select the desired date. In some date fields, the time shall also be entered. In addition to the selected date, the default time 00:00, which the user must change, is shown in the field. The date can also be entered directly in the date field, in the form dd.mm.yyyy (e.g. 24.08.2009).                                                                                                    |
|                                                                                                    |                                                                                                    |                                                 | By clicking the menu arrow, the user sees the list of the alternatives from which to select. To select the desired alternative, you click it with the mouse. You can also type text in the field, and then you see the alternative beginning with the letter you typed in the field.                                                                                                    |
|                                                                                                    |                                                                                                    |                                                 | If there is an 'abc' box in the end of a field and when you type at least 2 characters of a code or a code description you'll see a menu where you can select the alternative you want. The application shows all the alternatives with the letter combination you typed. This function is also available for entering the country codes (e.g. if the country of destination is the Russian Federation, you can start by typing ru). The more characters you type the easier it is to find the right alternative. |
| n                                                                                                    | 4 Predicus Cancel Bool > Sove                                                                                           |                                                 | BUTTONS DISPLAYED IN ALL THE SCREENS<br>By clicking ' <b>Previous</b> ', the user can return to the previous page.                                                                                                    |
|                                                                                                    |                                                                                                    |                                                 | By clicking <b>'Cancel'</b> , you can empty the fields if they were empty before the data was entered. If the fields contained data that had been entered earlier and these data were then changed, clicking 'Cancel' will return the original data.                                                                                                    |
|                                                                                                    |                                                                                                    |                                                 | By clicking ' <b>Next</b> ', the user can move to the next page. After clicking this button, the application will display an error message if compulsory data are missing.                                                                                                    |

|                                                                                                    | The ' <b>Save</b> ' button will also be enabled for identified users allowing them to change<br>information that has already been saved, e.g. when correcting errors. Later in summer<br>2010, a click on the 'Save' button will also save the data of an unfinished declaration<br>as a draft and the user can continue entering the data later.                                                                                                    |
|----------------------------------------------------------------------------------------------------|----------------------------------------------------------------------------------------------------|
| Image: Search criteria       Image: Search criteria         Search criteria       Image: Search criteria         Mid · Transaction identifier and web reference · Type · Trader identification number · Accepted · Katos D · Status · Person lodging the declaration · Page 1 / 1 | <ul> <li>SEARCH PAGE (IDENTIFIED USER LOGGED IN USING KATSO ID)</li> <li>On the search page, declarations can be searched using certain search criteria. The search is only available to identified users.</li> <li>If a declaration reference or a transaction identifier has been entered as a search criterion, the time interval in which the declaration was submitted doesn't need to be set in order to limit the search. In other cases, the start and end dates of the intervals must be set by either entering the date in the format dd.mm.yyyy HH:mm) or by selecting the desired date in the calendar on the side.</li> <li>After the search criteria have been entered, start the search by clicking the 'Search' or 'Search within the date range' button</li> <li>It's recommended to use as few search criteria as possible.</li> <li>If the search doesn't return any results or if there are flaws in the search criteria, the AREX application will notify of the error.</li> </ul> |

|   | Search criteria w<br>Search start date *<br>Search end date * | 12.04.2010<br>22.04.2010                |                              |                     |        |                     |                                      |                      |           | SEARCH RESULTS (IDENTIFIED USER LOGGED IN USING KATSO ID)                                         |
|---|---------------------------------------------------------------|-----------------------------------------|------------------------------|---------------------|--------|---------------------|--------------------------------------|----------------------|-----------|---------------------------------------------------------------------------------------------------|
|   | Declaration type<br>State of the declara<br>Search within     | tion v                                  | ×                            |                     |        |                     |                                      |                      |           | The search results are shown on the search screen.                                                |
|   | Luonnoshaku                                                   |                                         |                              |                     |        |                     |                                      |                      |           | The search results show the declaration identifier, which takes you to the main page of           |
|   | Search drafts by                                              | web reference                           |                              |                     |        |                     |                                      |                      |           | the declaration in question.                                                                      |
| - | MRN -                                                         | Transaction identifier and web          | Type - Trader identification | Accepted 👻          | Katso_ | Status 🗸            | Person lodging the                   |                      |           | To decisit were described in the Code destanding in the Letter A to destand and                   |
|   | 10F/00000001675                                               | 6100000000030823 AREX0000027259         | FI615A FI6623015-9           | 12:04:2010          | r3ig4y | Under               | FI6623015-9                          |                      |           | • In the column, there is a lock, if the declaration is locked. A locked declaration              |
|   |                                                               | 61000000000000783 AREX0000027240        | FI347A FI6623015-9           | 12:04:2010          | r3ig4y | Processed           | FI6623015-9                          |                      |           | can't be edited, but it can be opened as read-only.                                               |
|   | A 10FI00000001677                                             | 16 610000000000000000000000000000000000 | FI315A FI6623015-9           | 12:04:2010          | r3ig4y | Processed           | FI6623015-9                          |                      |           |                                                                                                   |
|   |                                                               | AREX0000027267                          | FI344A FI6623015-9           | 12:04:2010          | r3ig4y | Draft               |                                      | Remove               |           | • An incorrect declaration can be corrected by opening the declaration and                        |
|   | 10F/00000001691                                               | 0 610000000031070 AREX0000027335        | FI315A FI6623015-9           | 13.04.2010          | gz2v76 | Under<br>processing | FI6623015-9                          |                      |           | making the persessive changes. The corrections must be saved and the                              |
|   | 107100000001687                                               | 0 610000000031015 AREX0000027311        | FI315A FI6623015-9 -T0001    | 13.04.2010          | gz2v76 | Under<br>processing | FI6623015-9 -T0001                   |                      |           | making the decleration research of the tensor                                                     |
|   |                                                               | AREX0000031593                          | FI344A FI6623015-9           | 14.04.2010<br>14:10 | r3ig4y | Draft               |                                      | Remove               |           | amended declaration resent to Customs.                                                            |
|   |                                                               | AREX0000031594                          | FI344A FI6623015-9           | 14.04.2010<br>14:11 | r3ig4y | Draft               |                                      | Remove               |           |                                                                                                   |
|   |                                                               | AREX0000031602                          | FI344A FI6623015-9           | 14.04.2010<br>14:28 | r3ig4y | Draft               |                                      | Remove               |           | At the bottom of the page you see on which search result page you are (e.g. Page 3/6).            |
|   |                                                               | AREX0000031621                          | FI344A FI6623015-9           | 14.04.2010<br>15:32 | r3ig4y | Draft               |                                      | Remove               |           | Using the links you can browse the search results either one page at a time or by                 |
|   | 10F100000002814                                               | 10 610000000043657 AREX0000032322       | FI615A FI6623015-9 -T0001    | 16.04.2010<br>00:00 | r3ig4y | Under<br>processing | FI6623015-9 -T0001                   |                      |           | moving directly to the first or to the last page                                                  |
|   |                                                               | AREX0000032325                          | FI547A FI6623015-9           | 16:04:2010<br>15:54 | r3ig4y | Draft               |                                      | Remove               |           | instangemeetly to the first of to the fast page.                                                  |
|   |                                                               | 610000000044504 AREX0000032585          | FI647A FI6623015-9           | 19.04.2010<br>00:00 | r3ig4y | Processed           | FI6623015-9                          |                      |           |                                                                                                   |
| 1 |                                                               | JSTOMS AREX                             | r3ig4y (6623015-9) Log out   | a switch a www.     | UILI   | Discassed           | F8278115.4                           |                      |           | DECLARATIONS (IDENTIFIED USER LOGGED IN USING KATSO ID)                                           |
| G | ont page Search                                               | Declaration                             |                              |                     |        |                     |                                      |                      | ide Help  |                                                                                                   |
|   | Declarations                                                  |                                         |                              |                     |        | G                   |                                      |                      |           | On the declaration page, the identified user with Katso ID can select the declaration             |
|   |                                                               |                                         |                              |                     |        | Nic                 | Help      Interpretation             |                      | _         | type for a new declaration                                                                        |
|   | Entry declaration<br>Entry Summary                            | r Declaration                           |                              |                     |        | В                   | <u>k</u>                             |                      | _         | Gpe for a new declaration.                                                                        |
|   | Summary de                                                    | eclaration                              |                              |                     |        |                     |                                      |                      | _         |                                                                                                   |
|   | Arrival not<br>Diversion requ                                 | fication<br>Jest import                 |                              |                     |        |                     |                                      |                      |           | The completion of a new exit summary declaration starts by selecting the <b>Exit</b>              |
|   | Storage notificat                                             | ions                                    |                              |                     |        |                     | System info                          |                      |           | <b>summary declaration</b> ' tab. The user is directed to the declaration basic information       |
|   | Notification                                                  | of arrival                              |                              |                     |        |                     | No system info                       |                      |           | screen.                                                                                           |
|   | Unloading                                                     | a report                                |                              |                     |        |                     | No systemato.                        |                      |           |                                                                                                   |
|   | Exit declarations                                             | declaration                             |                              |                     |        |                     | Call center                          |                      |           | The completion of a new evit manifest presentation starts by selecting the <b>Fyit</b>            |
|   | Export manifest                                               | presentation                            |                              |                     |        |                     | Support Service tel. +358<br>18:00). | 8 20 690 629 (Mon-   | Fri 8:00- | The completion of a new exit mannest presentation starts by selecting the <b>Exit</b>             |
|   | Exit notif                                                    | cation                                  |                              |                     |        |                     | 0 cents/min + local netw<br>rate     | rork rate/standard n | nobile    | <b>manifest presentation</b> tab. The user is directed to the declaration basic information       |
|   |                                                               |                                         |                              |                     |        |                     |                                      |                      |           | screen.                                                                                           |
|   |                                                               |                                         |                              |                     |        |                     |                                      |                      |           |                                                                                                   |
|   |                                                               |                                         |                              |                     |        |                     |                                      |                      |           | The completion of a new exit notification starts by selecting the <b>'Exit notification'</b> tab. |
|   |                                                               |                                         |                              |                     |        |                     |                                      |                      |           | The user is directed to the declaration basic information screen                                  |
|   |                                                               |                                         |                              |                     |        |                     |                                      |                      |           |                                                                                                   |
|   |                                                               |                                         |                              |                     |        |                     |                                      |                      |           | Declarations for the entry and temporary stores will be used a sublichly in the                   |
| 1 |                                                               |                                         |                              |                     |        |                     |                                      |                      |           | Declarations for the entry and temporary storage will be made available in the menu in            |
|   |                                                               |                                         |                              |                     |        |                     |                                      |                      |           | summer 2010.                                                                                      |
|   |                                                               |                                         |                              |                     |        |                     |                                      |                      |           |                                                                                                   |
|   |                                                               |                                         |                              |                     |        |                     |                                      |                      |           |                                                                                                   |

|                                                                                                    | A+ A- <u>Suomeksi   På svenska</u> www.tulli.fi<br>r3ig4y (6623015-9) <u>Log out</u> | 615 EXIT SUMMARY DECLARATION, MAIN PAGE (IDENTIFIED USER)                                                                                                    |
|----------------------------------------------------------------------------------------------------|--------------------------------------------------------------------------------------|----------------------------------------------------------------------------------------------------|
| Front page Search Declaration                                                                                                    |                                                                                      | On the declaration main page, the AREX application shows information on processing of an accepted declaration. <b>No data can be input from this screen.</b>                                                                                                    |
| 615 Exit summary declaration<br>Declaration front page<br>615 Exit summary MRN                                                                                          | leclaration                                                                          | The MRN is a unique number issued by the AREX application for every declaration.                                                                                                    |
| declaration         Declaration registration                ⊕ Basic information               date                 ⊕ Goods items               State of the declaration | ×                                                                                    | summary declaration.                                                                                                    |
| Ut Summary and sending Web reference                                                                                                    |                                                                                      | The declaration registration date is the date when Customs receive and accept the declaration.                                                                                                    |
|                                                                                                    |                                                                                      | The state of the declaration is a data item generated by the AREX system which<br>makes it possible to follow the progressing of the declaration at Customs. Certain<br>states of a declaration or goods item (Error, Control, Rejected by control) require<br>customer's action. A separate instruction has been issued for the correction of a<br>declaration. |
|                                                                                                    |                                                                                      | Web reference is a reference number issued by the Customs system for a declaration lodged using the web channel. The reference number is generated when a new declaration is saved as a draft through the AREX application for the first time. Saving                                                                                                    |

| Front page Search Declarat                                                                                                    | ztion Strow Help                                                                                              | BASIC INFORMATION                                                                                                    |
|----------------------------------------------------------------------------------------------------|----------------------------------------------------------------------------------------------------|----------------------------------------------------------------------------------------------------|
| 615 Exit summary declaration                                                                                                    | Basic information                                                                                             |                                                                                                    |
| Declaration front page     Basic information     Basic information     Trader's details     Transport details     Goods items     Summary and sending | Declaration date and time Place of declaration *                                                              | On the <b>'Basic information'</b> page you enter the data concerning the whole exit summary declaration.                                                                                                    |
|                                                                                                    | Specific circumstance                                                                                         | The language of communication is the language selected on the AREX front page<br>for the user interface. The default language is Finnish but it can be changed to<br>Swedish or English. You must return to the front page to make this change.                                                               |
|                                                                                                    | Total number of items * Total number of packages Total gross mass (kg) 40 Transport charges method of payment | Unique consignment reference number can be declared either for the entire declaration of for each goods item. If the unique consignment reference number is not provided at all, then the 'Produced Documents/Certificates' field must be completed with at least one transport document for each goods item. |
|                                                                                                    | Lecation information<br>Customs office of exit *                                                              | Total gross mass must be entered, if the entry for the 'Specific Circumstance<br>Indicator is not 'E' (authorised economic operator).                                                                                                    |
|                                                                                                    | Customs office) <sup>CD</sup>                                                                                 | Agreed location of goods must be entered, if the 'agreed location of goods' code is<br>not a customs office. If the 'agreed location of goods' code is a customs office, this<br>information is not entered and the customs office code must be entered in the<br>relevant field.                             |

| <b>TULLI</b>                                                                                                    | dist. 652305-01 Las art                                                                                                    | TRADER'S DETAILS                                                                                                    |
|----------------------------------------------------------------------------------------------------|----------------------------------------------------------------------------------------------------|----------------------------------------------------------------------------------------------------|
| TULL-CUSTOMS AR                                                                                                    | YEX (South South S |                                                                                                    |
| Treed page     Search     Dectavation     Treed page     Search     Dectavation     Dectavation     Dectavation     Dectavation     Treedor detab     Dectavation     Treedor detab     Dectavation     Summary and sending | Trader's details         Centact paran Hide         Name *         Email defense         Dipley (pnackHide/s) (pg) 2001         Centact paran Hide         Name *         Email defense         Dipley (pnackHide/s) (pg) 2001         Country/TNVectension *         Name conclusion         Name conclusion         Name conclusion         Dipley (pnackHide/s) (pg) 2001         Country/TNVectension *         Name conclusion         Presentative Show         Consigner Show         Consigner Show         Consigner Show         Consigner Show         Consigner Show         Consigner Show         Consigner Show                                                                                                    | On the ' <b>Trader's details</b> ' page, enter the details of the declarant, representative, consignor and consignee.<br>The person responsible for lodging a declaration, the declarant, must have an EORI number. A separate guidance has been issued on how to apply for EORI. The carrier has the primary responsibility to lodge an exit summary declaration. The declaration may also be lodged by any person who is able to present the goods in question. The carrier or any other person lodging the declaration may appoint a representative.<br>If the declaration is completed by a representative, enter the representative's details. The representative must have an EORI number as well.<br>If an exit summary declaration contains several consignors or consignees (the consignor or the consignee is not the same for all goods items), the data is saved on the 'Goods item' screen for each goods item.<br>The details of the declarant, representative, consignor and consignee can be displayed and completed by pressing the ' <b>Representative Display'</b> , ' <b>Consignor Display' or</b> ' <b>Consignee Display'</b> bar.<br>Trader's name and address details are only saved if the trader (consignor, consignee) don't have a valid EORI number. If your EORI number is valid trader's name and address details need not be saved. The name and address details will be retrieved from the customer registers of Customs when the declaration is sent to Customs. |
|                                                                                                    |                                                                                                    |                                                                                                    |

| TULLI CUSTOMS AREX Cig/t (6220159) Log out                                                                                                    | TRANSPORT DETAILS                                                                                                    |
|----------------------------------------------------------------------------------------------------|----------------------------------------------------------------------------------------------------|
| Treet page     Search     Declaration       615 Edit summary declaration     Transport details       Basic information     Transport route       Basic information     Transport route       Country of routing code()     Add line | Data relating to the transport of the goods are entered on the ' <b>Transport details</b> ' page.<br>In the 'Countries of routing' field you enter the codes for the countries through which<br>the goods will be transported from the original country of dispatch to the final country<br>of destination. Countries of routing should be entered where known, but the final |
| Saals identity  Petere Add ine  Carcel Next D Save                                                                                                    | country of destination must always be entered on an exit summary declaration. You add routing countries by clicking "Add line", and the routing country you added earlier will move above the field. You can remove entered routing countries by clicking "Delete".                                                                                                    |
|                                                                                                    | If there is only one routing country, you don't need to click the 'Add line' button.                                                                                                    |
|                                                                                                    | If no seals are related to the declaration, this field is not completed.                                                                                                    |
|                                                                                                    | If there is more than one (1) seal, you add seal identifiers by clicking " <b>Add line</b> ". The entered seal identifier will move above the field. You can remove an identifier by clicking " <b>Delete</b> ".                                                                                                    |

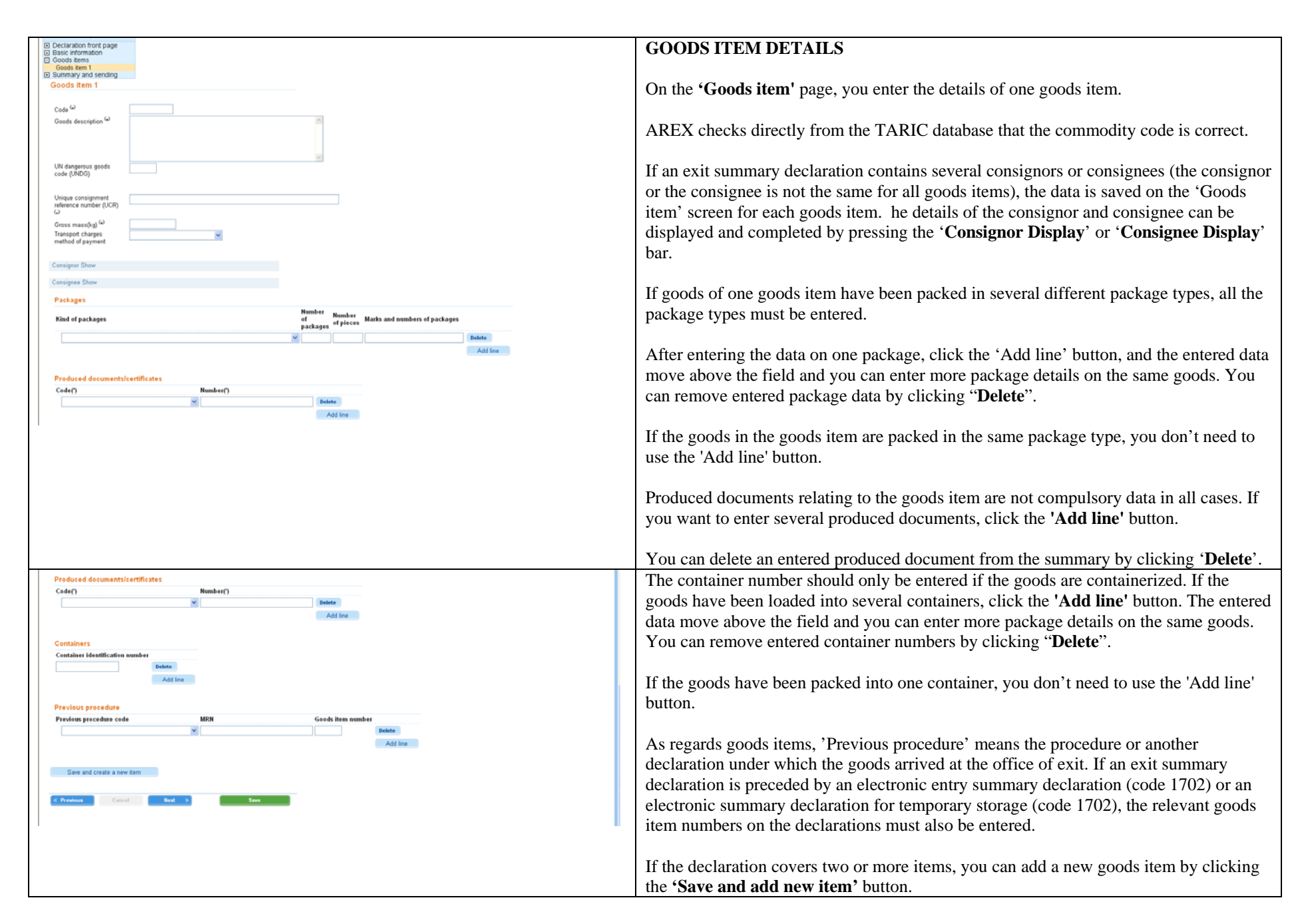

| TULLI                                                                     | (A) Suomeksi I På svenska www.tull.6                                                                                                    |                    |           | 'SUMMARY AND SENDING' PAGE                                                                                                    |
|---------------------------------------------------------------------------|----------------------------------------------------------------------------------------------------|--------------------|-----------|----------------------------------------------------------------------------------------------------|
| TULL-CUSTONS ARE                                                          | X (2484A (8652012-3) F00.001                                                                                                    |                    |           |                                                                                                    |
| Front page Search Declaration                                             |                                                                                                    |                    | Hide Help | AREX creates a summary of the entered data.                                                                                                    |
| 615 Esit summary declaration<br>Web reference: AREX0000033434             | Summary and sending                                                                                                    | () Help            |           | · · · · · · · · · · · · · · · · · · ·                                                                                                    |
| Declaration front page     Basic information     Goods terms              | Declaration data                                                                                                    | No Help available. |           | The person who completes the declaration may if he so wishes return to the previous                                                                                                    |
| Goods tems     Gends tems     Summary and sending     Summary and sending | Pase of declaration + Heiseki<br>Declaration date and time 22 04.3010 14.00<br>Systefic enzowers and the set of the set of the |                    |           | The person who completes the declaration may, if he so wishes, return to the previous screens to amend the details either by <b>selecting the required page from the side navigation bar</b> or by clicking the <b>'Previous'</b> button. To amend the details, the <b>'Save'</b> button of the page in question must be clicked. |
|                                                                           | Control     Number of<br>packages     Number of<br>packages     Number of<br>packages       1 Art - Patts, 100cms*     10     12245       Providus procedures     Martin and<br>packages     Goods term<br>particle       Providus procedures     Martin and<br>packages       Providus procedures     Martin and<br>packages       Code<br>Code<br>Code<br>Code<br>Code<br>Code<br>Code<br>Code                                                                                                    |                    |           | The completed exit summary declaration is sent to Customs by clicking the 'Send declaration' button on the 'Summary and sending' page.<br>The summary can be printed by clicking the 'Print declaration' button.<br>Before accepting the declaration, AREX checks that you have entered the compulsory data.                      |

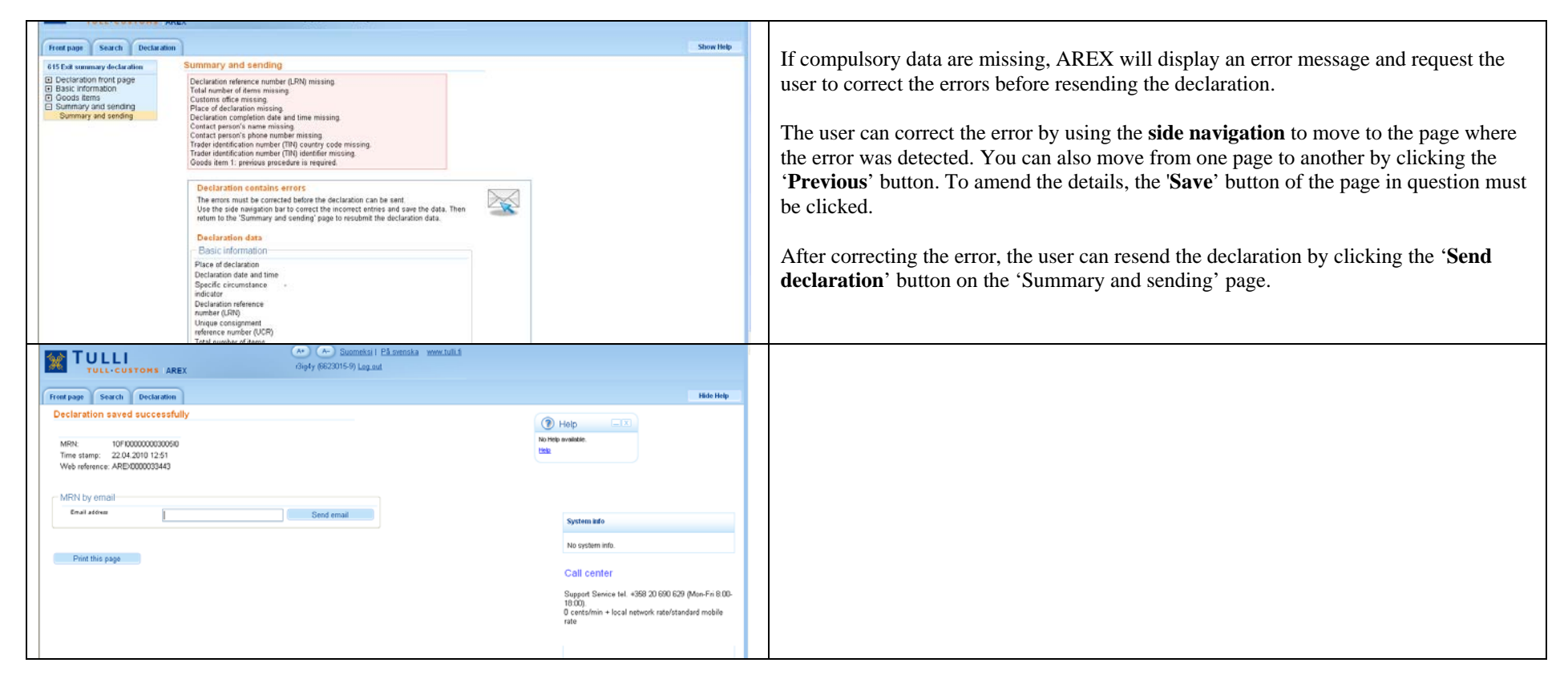

| Front page Search Declarat                                                  | ion                                                                           | 547 EXIT MANIFEST PRESENTATION, MAIN PAGE (IDENTIFIED USER)                                                                                                    |
|-----------------------------------------------------------------------------|-------------------------------------------------------------------------------|----------------------------------------------------------------------------------------------------|
| 547 Export manifest presentation Declaration front page 547 Export manifest | 547 Export manifest presentation<br>Transaction identifier                    | On the declaration main page, the AREX application shows information on processing of an accepted declaration. <b>No data can be input from this screen.</b>                                                                                                    |
| Presentation                                                                | Declaration registration<br>date<br>State of the declaration<br>Web reference | The transaction identifier is a unique number issued by the AREX application for every declaration. The identifier is generated by the AREX system upon its acceptance of a correct exit manifest presentation. The exit manifest presentation and exit notification will not be assigned a MRN.                                                              |
|                                                                             |                                                                               | The declaration registration date is the date when Customs receive and accept the declaration.                                                                                                    |
|                                                                             |                                                                               | The state of the declaration is a data item generated by the AREX system which makes<br>it possible to follow the progressing of the declaration at Customs. Certain states of a<br>declaration or goods item (Error, Control, Rejected by control) require customer's<br>action. A separate instruction has been issued for the correction of a declaration. |
|                                                                             |                                                                               | Web reference is a reference number issued by the Customs system for a declaration lodged using the web channel. The reference number is generated when a new declaration is saved as a draft through the AREX application for the first time. Saving as a draft will be made available in July 2010 at the earliest.                                         |

| Front page Search Declaration                                                                                                    | n Show Help                                                                                                    | BASIC INFORMATION                                                                                                    |
|----------------------------------------------------------------------------------------------------|----------------------------------------------------------------------------------------------------|----------------------------------------------------------------------------------------------------|
| 547 Export manifest presentation<br>Declaration front page<br>Basic information<br>Basic information<br>Trader's details<br>Presentation items<br>Summary and sending | Basic information         Transaction identifier <sup>(L)</sup> Declaration reference         number (LRN) *         Conveyance reference | On the <b>Basic information</b> page you enter the data concerning the whole exit manifest presentation. A manifest presentation can cover several MRNs and goods items possibly related to it.                                                                                                    |
|                                                                                                    | number of<br>Identifier of means of<br>transport <sup>Co</sup><br>Total number of packages<br>Co                                          | The language of communication is the language selected on the AREX front page for<br>the user interface. The default language is Finnish but it can be changed to Swedish or<br>English. You must return to the front page to make this change.                                                                                |
|                                                                                                    | Actual office of exit *                                                                                                    | Enter either the conveyance reference number or the identity of means of transport.                                                                                                    |
|                                                                                                    | K Previous Cancel Hext > Save                                                                                                    | The total number of packages must represent the total number of packages of all the presentation items (e.g. the packages of the export and transit items to be presented). The total number of packages is equal to the sum of all "Number of packages", all "Number of pieces" and a value of "1" for each declared "bulk"." |

| Front page Search Declarati                                                                                                    | 011                                                                                                    | Show Help | TRADER'S DETAILS                                                                                                    |
|----------------------------------------------------------------------------------------------------|----------------------------------------------------------------------------------------------------|-----------|----------------------------------------------------------------------------------------------------|
| 547 Export manifest presentation<br>Declaration front page<br>Basic information<br>Trader's details<br>Presentation items<br>Summary and sending | Contact person Hide         Name *         Phone number *         Email address         Carrier Hide         Country/TINVextension *         Name         Name         Name         Postal code         City         Country         abc         Representative Show |           | <ul> <li>On the 'Trader's details' page, enter the details of the declarant, carrier and, if needed, the details of the representative.</li> <li>The person responsible for lodging a declaration, the carrier, must have an EORI number. A separate guidance has been issued on how to apply for EORI.</li> <li>If the declaration is completed by a representative, the representative's details must also be entered. The representative must have an EORI number as well.</li> <li>The details of the representative can be displayed and completed by pressing the 'Representative Display' bar.</li> <li>If your EORI number is valid trader's name and address details need not be saved. The name and address details will be retrieved from the customer registers of Customs when the declaration is sent to Customs.</li> </ul> |

|                                                                                                    | PRESENTATION ITEM                                                                                                    |
|----------------------------------------------------------------------------------------------------|----------------------------------------------------------------------------------------------------|
| Front page Search Declaration                                                                                                    |                                                                                                    |
| 547 Export manifest presentation List of presentation items                                                                                                    | On the <b>'Presentation item'</b> page, you enter the details one item to be presented.                                                                                                    |
| <ul> <li>Declaration front page</li> <li>Basic information</li> <li>Presentation items</li> <li>List of presentation items</li> <li>Summary and sending</li> </ul> | Enter in the 'MRN' field the MRN assigned by the Finnish export control system, summary declaration system or transit system to the goods to be presented for exit. A MRN issued by an export control system of another EU country or another export reference can be used as of summer 2010.                                                                                                    |
| « Previous Next »                                                                                                    | The total gross mass may only be used if the MRN to be presented is a MRN issued by the Finnish export control system, otherwise the total gross mass can not be entered. Entering this data is optional.                                                                                                    |
| Front page Search Declaration                                                                                                    | The number of packages may only be used if the MRN to be presented is a MRN issued<br>by the Finnish export control system, otherwise the number of packages can not be<br>entered. Entering this data is optional.                                                                                                    |
| 547 Export manifest presentation                                                                                                    | <ul> <li>The number of pieces may only be used if the MRN to be presented is a MRN issued by the Finnish export control system, otherwise the number of pieces can not be used. Entering this data is optional.</li> <li>The 'Leaving entirely' entry is to be used only when the MRN to be presented is a MRN issued by the export control system and the item declared in the export declaration leaves entirely. If only part of the item declared in the export declaration is leaving, this field must not be used. When the last part of the item declared in the export declaration is leaving, the 'Leaving entirely' entry should be used for the item to be presented.</li> <li>The goods item number should only be entered in the 'Goods item' field when the MRN entered in the 'MRN' field and presented for exit was issued by AREX.</li> <li>If the declaration covers two or more presentation items, you can add a new item by clicking the 'Save and add new item' button.</li> </ul> |

|                                                                                                    |                                                                                                    |                                                                                                    | (SUMMADY AND SENDINC) DACE                                                                                                    |
|----------------------------------------------------------------------------------------------------|----------------------------------------------------------------------------------------------------|----------------------------------------------------------------------------------------------------|----------------------------------------------------------------------------------------------------|
| Front page Search Declaratio                                                                                                    | 011                                                                                                    | Hide Help                                                                                                    | SUMMARI AND SENDING FAGE                                                                                                    |
| 547 Export manifest presentation<br>Declaration from t page<br>Desi information<br>Summary and sending<br>Summary and sending<br>Summary and sending                                                                                                    | Summary and sending         Declaration data         Basic information         Transaction identifier         Declaration reference       123456         number (LRN)       2042010 456         Conveyance reference       22042010 456         Indentifier of means of       IMO123         Presentation date and       22.04.2010 12:54         Utime       Customs office         F0009300       Contact person         Name       Asta Asiakas         Phone number       2380         Email address       asta asiakas@utill.fi         Carrier         Trader identification         Name continuation       F16622015-9         Name continuation       Street address         Street address       Erotaginekatu 2         Postal code       00100         City       Helsinki         Country       F1- Finland | Image: Control of the second second secon | AREX creates a summary of the entered data.<br>The person who completes the declaration may, if he so wishes, return to the previous screens to amend the details either <b>by selecting the required page from the side navigation bar</b> or by clicking the <b>'Previous'</b> button. To amend the details, the <b>'Save'</b> button of the page in question must be clicked. |
| X       I       I       I       I       I       I       I       I       I       I       I       I       I       I       I       I       I       I       I       I       I       I       I       I       I       I       I       I       I       I       I       I | CellItel       Trader identification<br>number (TIN)       Trader identification<br>number (TIN)       Name       Tulin testiasiakas 7       Name continuation       Street address       Erottajankatu 2       Posta code       00100       City       Helsinki       Country       FI - Finland       Presentation item 1       MRN       EU-MRN / mus STC vite       Total goss mass (kg)       Quotonoo       Number of packages       QD       Leaving antirely       Goods items       1       Send declaration       Print declaration                                                                                                    |                                                                                                    | <ul> <li>The completed exit manifest presentation is sent to Customs by clicking the 'Send declaration' button on the 'Summary and sending' page.</li> <li>The summary can be printed by clicking the 'Print declaration' button.</li> <li>Before accepting the declaration, AREX checks that you have entered the compulsory data.</li> </ul>                                   |

| Front page                                                                    | Search Declaration                                                                                              |                                                                                                    | Hide H | lelp              | If compulsory data are missing, AREX will display an error message and request the                                                                                                    |
|-------------------------------------------------------------------------------|----------------------------------------------------------------------------------------------------|----------------------------------------------------------------------------------------------------|--------|-------------------|----------------------------------------------------------------------------------------------------|
| 547 Export mani                                                               | ifest presentation                                                                                              | Summary and sending                                                                                                    |        |                   | user to correct the errors before resending the declaration.                                                                                                    |
| Declaration f     Basic inform     Presentation     Summary an     Summary an | front page<br>nation<br>n items<br>nd sending<br>nd sending                                                     | If MRN assigned by the AREX system is entered in the export manifest<br>presentation as a reference number, the goods item numbers related to this<br>MRN must also be provided. In other cases, the goods item numbers should<br>not be entered.                                                                                                    |        | No Help :<br>Help | The user can correct the error <b>by using the side navigation</b> to move to the page where<br>the error was detected. You can also move from one page to another by clicking the                                                                                            |
|                                                                               |                                                                                                    | Declaration contains errors         The errors must be corrected before the declaration can be sent.         Use the side navigation bar to correct the incorrect entries and save the data. Then return to the "Summary and sending" page to resubmit the declaration data.         Declaration data         Basic information         Transaction identifier         Declaration reference       123456         number (RN)         Conveyance reference       22042010.456         Identifier of means of       IMO123         transport       Flooge00         Contact person       Name         Name       Asta Asiakas         Phone number       23650         Email address       asiakas@ulli.fi |        |                   | <ul> <li>'Previous' button. To amend the details, the 'Save' button of the page in question must be clicked.</li> <li>After correcting the error, the user can resend the declaration by clicking the 'Send declaration' button on the 'Summary and sending' page.</li> </ul> |
|                                                                               |                                                                                                    | Carrier                                                                                                    |        |                   |                                                                                                    |
|                                                                               | ULLI                                                                                                    | Tradex identification El6623015.9                                                                                                    |        |                   |                                                                                                    |
|                                                                               | TULL-CUSTOMS AF                                                                                                 | REX (50849 (50530 (505)) <u>Log (501</u>                                                                                                    |        |                   |                                                                                                    |
| Front page                                                                    | Search Declaration                                                                                              |                                                                                                    | Hide H | lelp              |                                                                                                    |
| Declarat                                                                      | tion saved successf                                                                                             | fully                                                                                                    |        |                   |                                                                                                    |
| Transact<br>Time sta<br>Web refe<br>Transa<br>Email                           | tion identifier: 6100000000<br>amp: 22.04.2010 1:<br>erence: AREX000003<br>action identifier by emai<br>address | 0047420<br>3:13<br>il<br>il<br>Send email                                                                                                    |        | No Help<br>Helo   |                                                                                                    |
|                                                                               |                                                                                                    |                                                                                                    |        |                   |                                                                                                    |

|                                                                                                    | 590 EXIT NOTIFICATION, MAIN PAGE (IDENTIFIED USER)                                                                                                    |
|----------------------------------------------------------------------------------------------------|----------------------------------------------------------------------------------------------------|
| A+         A-         Suom           TULL:         r3ig4y (6623015-9) [                                                                                                    | On the declaration main page, the AREX application shows information on processing of an accepted declaration. No data can be input from this screen.                                                                                                    |
| Front page       Search       Declaration         590 Exit notification       590 Exit notification       Transaction identifier <ul> <li>Basic information</li> <li>Summary and sending</li> <li>State of the declaration</li> <li>Web reference</li> <li>Transaction</li> <li>Web reference</li> <li>Transaction</li> <li>Summary and sending</li> <li>Summary and sending</li> <li>State of the declaration</li> <li>Subscription</li> <li>Subscription</li> <li>Subscr</li></ul> | The transaction identifier is a unique number issued by the AREX application for<br>every declaration. The identifier is generated by the AREX system upon its<br>acceptance of a correct exit manifest presentation. The exit manifest presentation and<br>exit notification will not be assigned a MRN.The declaration registration date is the date when Customs receive and accept the<br>declaration.The state of the declaration is a data item generated by the AREX system which<br>makes it possible to follow the progressing of the declaration at Customs. Certain<br>states of a declaration or goods item (Error, Control, Rejected by control) require<br>customer's action. A separate instruction has been issued for the correction of a<br>declaration.Web reference is a reference number issued by the Customs system for a declaration<br>lodged using the web channel. The reference number is generated when a new<br>declaration is saved as a draft through the AREX application for the first time. Saving<br>as a draft will be made available in July 2010 at the earliest. |

| Front page Search Declara | tion                                                                                                    | BASIC INFORMATION                                                                                                    |
|---------------------------|----------------------------------------------------------------------------------------------------|----------------------------------------------------------------------------------------------------|
| 590 Exit notification     | Basic information         Transaction identifier         Declaration reference         number (LRN) *         Transaction identifier of         the Export manifest         presentation *         Customs office of exit*         Date and time of exit *         22.04.2010 13:15 | On the <b>Basic information</b> page you enter the data concerning the whole exit notification. The exit notification can only be used to confirm the exit of one exit manifest presentation.<br>The language of communication is the language selected on the AREX front page for the user interface. The default language is Finnish but it can be changed to Swedish or English. You must return to the front page to make this change. |

| 22. | 4. | .2 | 01 | 0 |
|-----|----|----|----|---|
|     |    |    |    |   |

| Front page Search Declaration                     | 1                                                                                 | TRADER'S DETAILS                                                                                                    |
|---------------------------------------------------|-----------------------------------------------------------------------------------|----------------------------------------------------------------------------------------------------|
| 590 Exit notification                             | Contact person Hide                                                               | On the <b>'Trader's details'</b> page, enter the details of the declarant, carrier and, if needed, the details of the representative.                                                                                  |
| Summary and sending                               | Name * Phone number *                                                             | The person responsible for lodging a declaration, the carrier, must have an EORI number. A separate guidance has been issued on how to apply for EORI.                                                                 |
|                                                   |                                                                                   | If the declaration is completed by a representative, the representative's details must<br>also be entered. The representative must have an EORI number as well.                                                        |
|                                                   | Carrier Hide Country/TIN/extension *                                              | The details of the representative can be displayed and completed by pressing the <b>'Representative Display'</b> bar.                                                                                                  |
| Name c<br>Street a<br>Postal c<br>City<br>Country | Name continuation       Street address       Postal code       City       Country | If your EORI number is valid trader's name and address details need not be saved.<br>The name and address details will be retrieved from the customer registers of<br>Customs when the declaration is sent to Customs. |
|                                                   | Representative Show                                                               |                                                                                                    |

## 22.4.2010

| 590 Exit notification                                                                        | Summary and sending                                                                                                    | SUMMARY AND SENDING                                                                                                    |
|----------------------------------------------------------------------------------------------|----------------------------------------------------------------------------------------------------|----------------------------------------------------------------------------------------------------|
| Declaration front page     Basic Information     Summary and sending     Summary and sending | Declaration data         Easic information         Transaction identifier         Declaration reference       123456         number (LRN)       Transaction identifier of         Transaction identifier of       6100000000047420         the Export manifest       presentation         Date and time of exit       22.04.2010 13:15         Customs office of exit*       F1009800         Contact person         Name       Asta Asiakas         Pone number       23850         Email address       asta asiakas@tulli.fi         Carrier         Trader identification       FI6623015-9         number (TIN)       Trader identification         number (TIN) extension       number (TIN)         Trader identification       FI6623015-9         number (TIN) extension       mumber (TIN)         Street address       Erottajankatu 2         Postal code       00100         City       Helsinki         Country       F1 - Finland         Send declaration       Print declaration         (version)       Itext | <ul> <li>AREX creates a summary of the entered data.</li> <li>The person who completes the declaration may, if he so wishes, return to the previous screens to amend the details either by selecting the required page from the side navigation bar or by clicking the 'Previous' button. To amend the details, the 'Save' button of the page in question must be clicked.</li> <li>The completed exit notification is sent to Customs by clicking the 'Send declaration' button on the 'Summary and sending' page.</li> <li>The summary can be printed by clicking the 'Print declaration' button.</li> <li>Before accepting the declaration, AREX checks that you have entered the compulsory data.</li> </ul> |

## 22.4.2010

| TULLI                                                                                                    | A+ A- Suomeksi   Påsvenska www.tulli.fi<br>ršira4y (6623015-9) Log out                                                                                                    |           | If compulsory data are missing, AREX will display an error message and request the user to correct the errors before recording the declaration                                                                                                    |
|----------------------------------------------------------------------------------------------------|----------------------------------------------------------------------------------------------------|-----------|----------------------------------------------------------------------------------------------------|
| TULL-CUSTOMS ARE)                                                                                                    | x                                                                                                    |           | user to correct the errors before resending the declaration.                                                                                                    |
| Front page     Search     Declaration       590 Exit notification        □ Declaration front page       □ Basic information       □ Summary and sending       Summary and sending | Summary and sending         Declaration reference number (LRN) missing.         Declaration contains errors         The errors must be corrected before the declaration can be sent.         Use the side navigation bar to correct the incorrect entries and save the data. Then return to the 'Summary and sending' page to resubmit the declaration data.         Declaration data         Basic information         Transaction identifier of 6100000000047420         Date and time of exit         Date and time of exit         Date and time of exit         Name Asta Asiakas         Phone number (23950         Errail address         Trader identification FI6623015-9         number (TIN)         Trader identification FI6623015-9         Trader identification FI6623015-9         Trader identification FI6623015-9         Tulin testiasiakas 7 | Show Help | <ul> <li>The user can correct the error by using the side navigation to move to the page where the error was detected. You can also move from one page to another by clicking the 'Previous' button. To amend the details, the 'Save' button of the page in question must be clicked.</li> <li>After correcting the error, the user can resend the declaration by clicking the 'Send declaration' button on the 'Summary and sending' page.</li> </ul> |
|                                                                                                    | Street address Erottaiankatu 2                                                                                                    | -         |                                                                                                    |
| Front page Search Declaration<br>Declaration saved successfu                                                                                                    | EX 3ig4y (6623015-9) Log out                                                                                                    | THICLE HE |                                                                                                    |
| Transaction identifier: 61000000000<br>Time stamp: 22.04.2010 13:<br>Web reference: AREX0000033<br>Transaction identifier by email-<br>Email address                              | 47475<br>30<br>462<br>Send email                                                                                                    |           |                                                                                                    |
| Print this page                                                                                                    |                                                                                                    |           |                                                                                                    |